Windows Vista/XP/2000、Mac OS X 10.5/10.4 対応

らくらく! かんたん設定ガイド

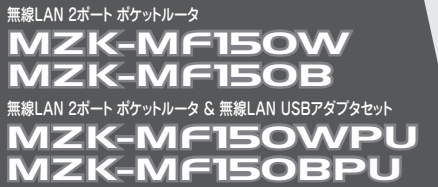

Version: MZK-MF150\_QIG-A\_V1.1

本製品を使用するときは、はじめに本紙でご紹介する設定手順を行ってください。 また、MZK-MF150WPU / MZK-MF150BPU(USBアダプタとのセットモデル)をお買い上げのお客様は、本紙の設定手順を行い、インターネットへの接続を確認したあとに、付属の「無線 LAN アダプタ設定ガイド」の手順を行ってください。 同梱物の確認 ●パッケージに次の付属品が含まれていることを確認してください。 ※パッケージ内容に破損または欠品があるときは、販売店または弊社までご連絡ください。 □ CD-ROM (ソフトウェア&マニュアル) □ らくらく!かんたん設定ガイド(本紙) □ 安全に関する説明書 / 保証書 □ MZK-MF150(本製品) 🗌 AC アダプタ 🗌 LAN ケーブル 0 MZK-MF150WPU/MZK-MF150BPU(USBアダプタとのセットモデル)をお買い上げのお客様は付属の「無線LANアダプタ設定ガイド」にも同梱物が記載されておりますのでご確認ください。 各部の名称 ●本製品前面 ●本製品背面 ●本製品側面 ①Power ランブ ⑥Internet ポート ር የ 🖗 ⑦LAN ポート 2WPS ランプ • • Ĥ ③Wireless ランフ ⑧電源コネクタ ⑨モード切替スイッチ ④リセットボタン (1)(2)(3)4 5 6 7 8 ⑤WPS ボタン 手順の確認 ●本製品の接続やインターネットの設定は、「STEP1」、「STEP2」、「STEP3」で行います。 ●インターネット接続した本製品と、パソコンやゲーム機などと無線接続する設定は、「STEP4」で行います。 無線 LAN を 準備しよう 9 設定しよう 3 設定しよう <u>アイコンの説明</u> 付属 CD-ROM のユーザーズ・マニュアルの参照箇所を示しています。 **`**0,) 操作上のポイントを示しています。 操作上の注意を示しています。 詳しくは本紙裏面の「ユーザーズ・マニュアルの見方」を参照してください。 STEP 準備しよう はじめに 「プラネックス ネットワーク・マネージャ」 を使うための準備をします。 次の手順を行ってください。 モデムの電源をオフにします。 本製品の Internet ポートと、モデムの LAN ポートを LAN ケー 5 ブルで接続します。 OFF YahooBB回線やCATV回線をお使いの方は、 配線を行う前にモデムの電源を 30 分ほど切 った状態にしておいてください。 パソコンの電源をオフにします。 2 OFF 付属の AC アダプタを本製品とコンセントにつなぎます。 ※本製品前面の「Power」・「WPS」・「Wireless」 ランプが点灯します。 ※ランプが点灯して2分程お待ちいただいてから、次の手順に進んでください。 本製品側面のモード切替スイッチ を「Router」側にします。 「Router」にします モデムの電源をオンにします。 7 本製品の LAN ポートと、パソコンの LAN ポートを LAN ケーブ ON ルで接続します。 お手元に必要なものを用意します。 □ プロバイダなどの接続資料 □ 本製品付属の CD-ROM OFF 9

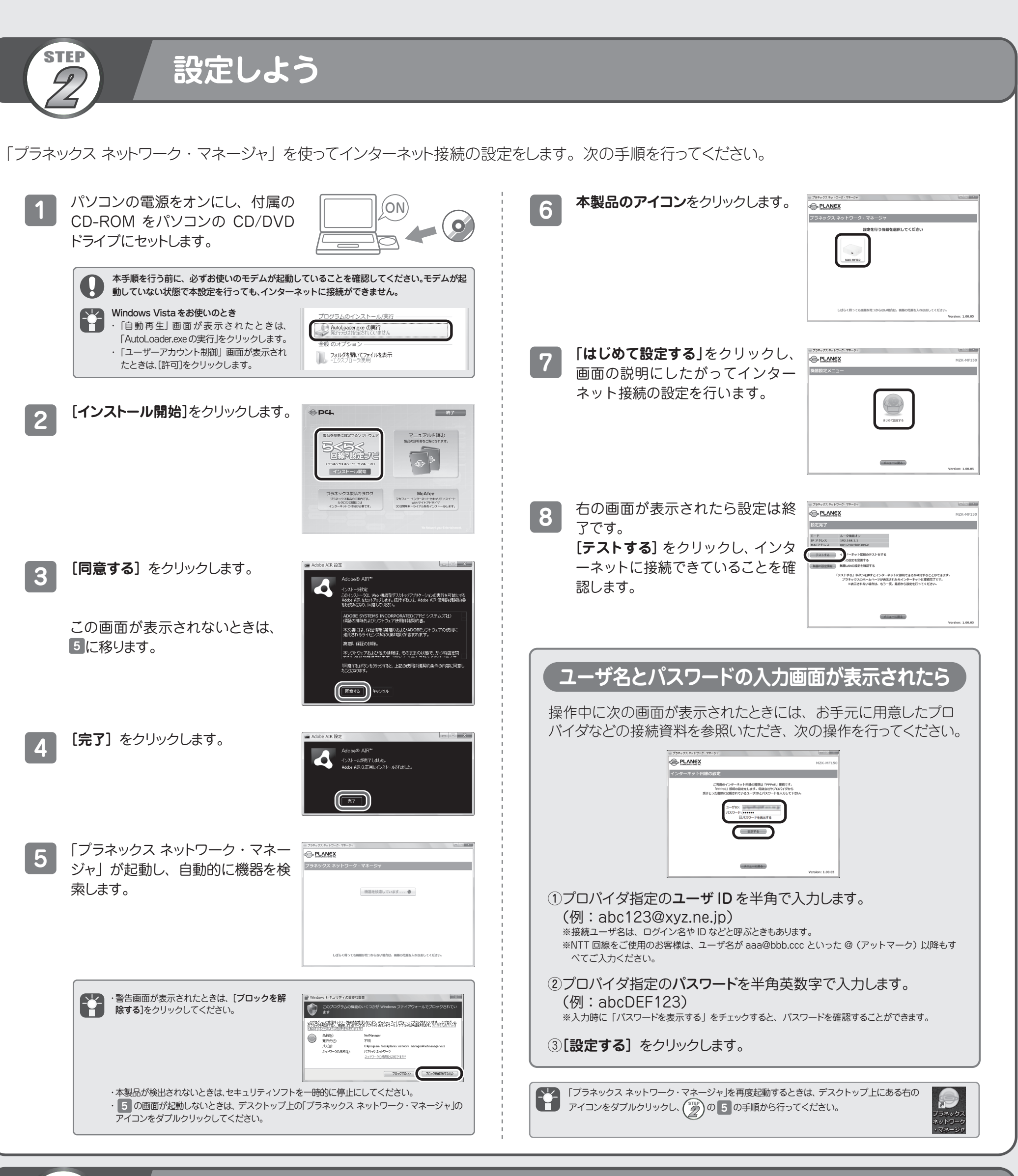

確認しよう

STEP

8

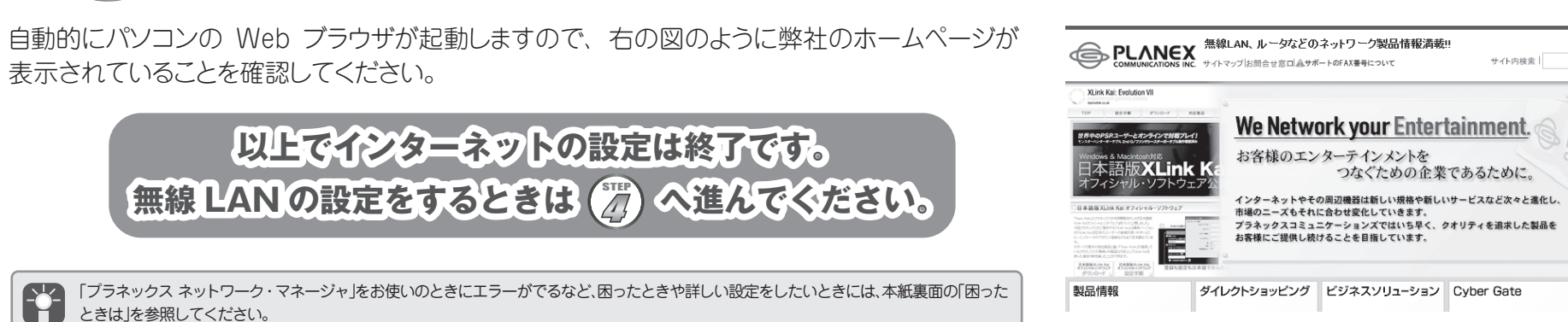

ときは」を参照してください。

お客様のご利用の環境(ケーブルテレビや VDSL モデム等)で、インターネット接続ができなかったときは、「http://www.planex.co.jp/pnm/」 を参照いただき、設定方法をご確認ください。

検索 ?

企業情報

IR情報 ·採用情報

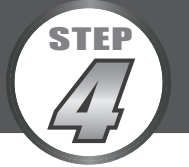

# 無線LANを設定しよう

ここでは無線 LAN の接続方法をご紹介します。接続の前には必ず本製品を使ってインターネットに接続できていることをご確認ください。 また、本製品の工場出荷時のセキュリティ設定は、下記の「本製品の初期設定について」を参照してください。

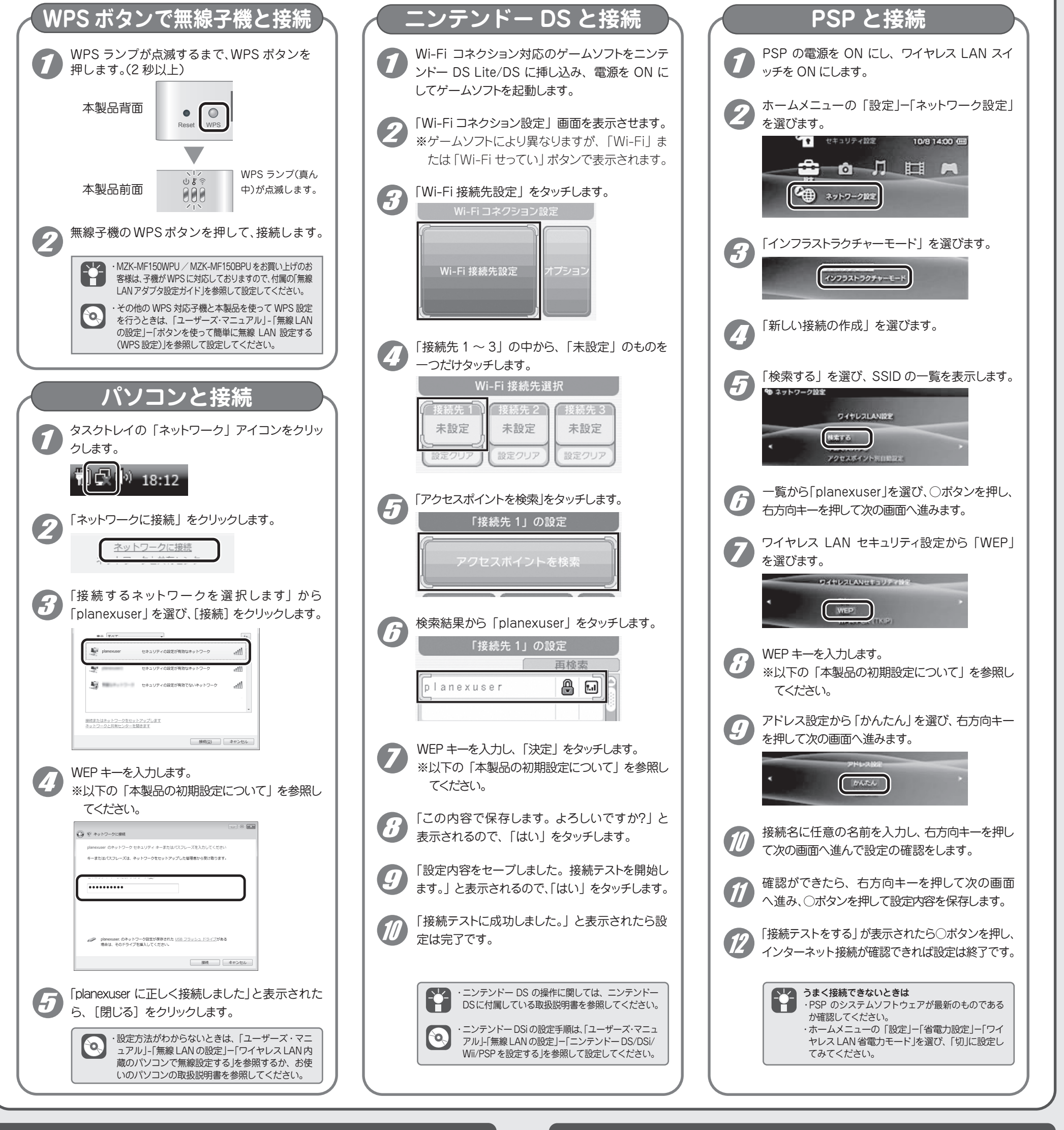

APモード・コンバータモードでの接続について

admin

password

1.92.168.1.1 (ルータモード)

0

ログイン ID

パスワード

IP アドレス

●AP(アクセスポイント)モードでインターネット接続をするときは、「ユーザーズ・マニュアル」-「イ ンターネット接続方法」-「アクセスポイントとして使用するとき」を参照して設定してください。 ●コンバータモードで無線 LAN 接続をするときは、「ユーザーズ・マニュアル」-「イン ターネット接続方法」「コンバータとして使用するとき」を参照して設定してください。

## XLink Kaiのご案内

XLink Kai とは、PSP の無線 LAN 機能を利用し、インターネット経由で世界中 のプレイヤーとゲームすることができるソフトウェアです。 さらに詳しい情報は XLink Kai のホームページをご覧ください。

http://xlink.planex.co.jp/

#### 本製品の初期設定について ※本製品底面にあるラベル内の「WEP キー」を確認してください。 ネットワーク名 (SSID) planexuser WEP +-ネットワーク認証 ↓ # 右 + --SSID : planex データの暗号化 WEP (64Bit) ユーザ名 : admin IPアドレス(ルータモード): 192.168.1.1 192.168.1.250 (AP モード・コンバータモード) キーのインデックス

## 困ったときは

ここでは本製品を設定するときの疑問や、トラブルの解決方法をご紹介します。また、本製品のその他のさまざまな設定に関しては、付属 CD-ROMの「ユーザーズ・マニュアル」を参照してください。「ユーザーズ・マニュアル」の参照方法は、以下の「ユーザーズ・マニュアルの見方」 を参照してください。

## 「プラネックス ネットワーク・マネージャ」で設定できないとき

「プラネックスネットワーク・マネージャ」で機器が検出されないときや、エラー画面が表示され たときには、次の項目をご確認ください。

### ●機器が正しく接続されているかどうか確認してください。

ケーブルが正しい場所に接続されていることを、())の「準備しよう」を参照して確認 してください。

## ●モード切替スイッチが適切な場所に入っているかどうか

確認してください。 スイッチが適切な場所に入っていることを、右図を参照

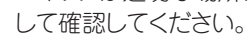

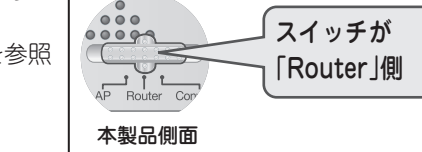

### ●パソコンの IP アドレスの設定を確認してください。

設定するときには、パソコンの IP アドレスが「自動取得」になっている必要があります。 パソコンの IP アドレスの設定方法は、「インターネット接続方法」-「ブロードバンドルー タとして使用するとき」ー「STEP2.ネットワークの設定」を参照してください。

#### ●各画面上の操作を確実に行ってからボタンをクリックしてください。

ケーブルや AC アダプタの接続は、確実に接続されたことを確認してください。また、本製 品の電源を入れたときは、2分前後お待ちいただいてから操作してください。

#### ●セキュリティソフトウェアを停止してください。

セキュリティソフトウェアご利用中で、本紙を使って設定を行われているときは、一時停止また は一時的にアンインストールしてください。一時停止またはアンインストールについては、セ キュリティソフトウェアの取扱説明書を参照ください。

## インターネットにつながらないとき

#### インターネットにつながらないときは、次の項目をご確認ください。

### ●正しいユーザ名・パスワードが入力されているか確認してください。

設定中に「ユーザ ID」と「パスワード」を入力する手順を行ったときは、正しいユーザ名 パスワードが入力されているか確認してください。

#### ●電源を再投入してください。

すべての機器の電源をオフにし、30分~1時間ほど経ってから「インターネット接続 方法」ー「ブロードパンドルータとして使用するとき」ー「STEP1. 機器の接続」の手順に したがって、電源を再投入してください。

#### ●本製品を初期化してください。

本製品背面のリセットボタンを使って、本製品を初期化してみてください。手順は次のとおり です。

- 1. 本製品の電源がオンになっていることを確認します。
- 2. リセットボタンを3秒以上押します。
- 3. 「Power」ランプが点滅したら、リセットボタンから離します。
- 4. しばらくそのままお待ちいただき、本製品が再起動したら、初期化の完了です。

初期化が完了しましたら、本紙の (ア)からの手順を最初から行ってください。また、リセット ボタンや LED の位置および名称は本紙表面の「各部の名称」をご参照ください。

## 無線 LAN でインターネットにつながらないとき

●本製品と子機(パソコンなど)との間に距離があったり、障害物があるときは、障害物が無 い所で、本製品に近づいて、再度接続を行ってください。

●電子レンジの電磁波によって、無線通信が妨害される恐れがあります。無線通信は電子レン ジから離れて接続してください。

●無線 LAN アダプタが搭載のパソコンで、無線 LAN スイッチがオフになっているときは、オ ンにしてください。

## その他

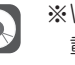

※Windows Vista/XP/2000 以外をお使いのときは、ユーザーズ・マニュアルに記 載されている設定方法で設定してください。

※お使いのレンタル機器(ADSL モデムや回線終端装置など)についてわからないことがある ときは、その取扱説明書の記載を確認するか、その機器のお問合せ窓口へお問合せください。

※本製品を使ってインターネットに接続するときは、プロバイダなどから提供されているインタ ーネット接続ツールは必要ありませんので、お使いのパソコンにインストールしないでください。

※以前に購入した有線プロードバンドルータを現在設置されているお客様は、その有線プロード バンドルータを取り外して、本製品と入れ替えていただくことをお勧めします。

## 【 Mac OS X で「プラネックス ネットワーク・マネージャ」を使うには

Mac OS X をお使いのお客様は、次の手順を行って「プラネックスネットワーク・マネージャ」 をパソコンにインストールしてください。

- 本紙表面の (型) の手順を行います。
- 2 パソコンの電源をオンにし、付属の CD-ROM をパソコンの CD/DVD ドライブにセットし ます。
- G CD-ROM アイコンをダブルクリックして開き、「mac」フォルダの中の「PLANEX Network Manager (.dmg)」をダブルクリックします。
- ▲ デスクトップに表示される「プラネックス ネットワーク・マネージャ」をダブルクリックして開き 「Adobe AIR Installer」をダブルクリックします。

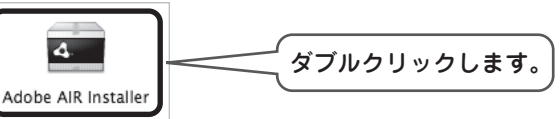

※すでに「Adobe AIR」がインストールされているときは手順?にお進みください。 ※ダイアログボックスが表示されたときは、「開く」をクリックします。

- 5 「Adobe AIR 設定」が表示されますので、 [同意する] をクリックします。 ※パスワードを入力する画面が表示されたら、ログインしているユーザ名とパスワードを入 カして [OK] をクリックします。
- **6** インストールが完了したら、[完了] をクリックします。
- ⑦ デスクトップの「プラネックス ネットワーク・マネージャ」を開き、「プラネックス ネットワーク・ マネージャ (.pkg)」をダブルクリックします。

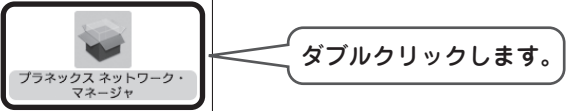

- 1 インストーラが起動しますので、画面の指示にしたがってインストールします。
- ④ インストールが完了したら、[閉じる]をクリックします。
- 10 「アプリケーション」フォルダを開き、「プラネックス ネットワーク・マネージャ」をダブル クリックします。

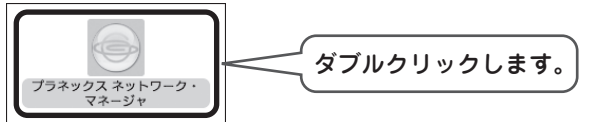

11 「プラネックス ネットワーク・マネージャ」が起動したら、本紙表面の (2)の 5 から設定 してください。

## ユーザーズ・マニュアルの見方

本紙より詳細な設定をしたいときは、 付属 CD-ROM 内のユーザ ーズ・マニュアルをご覧ください。

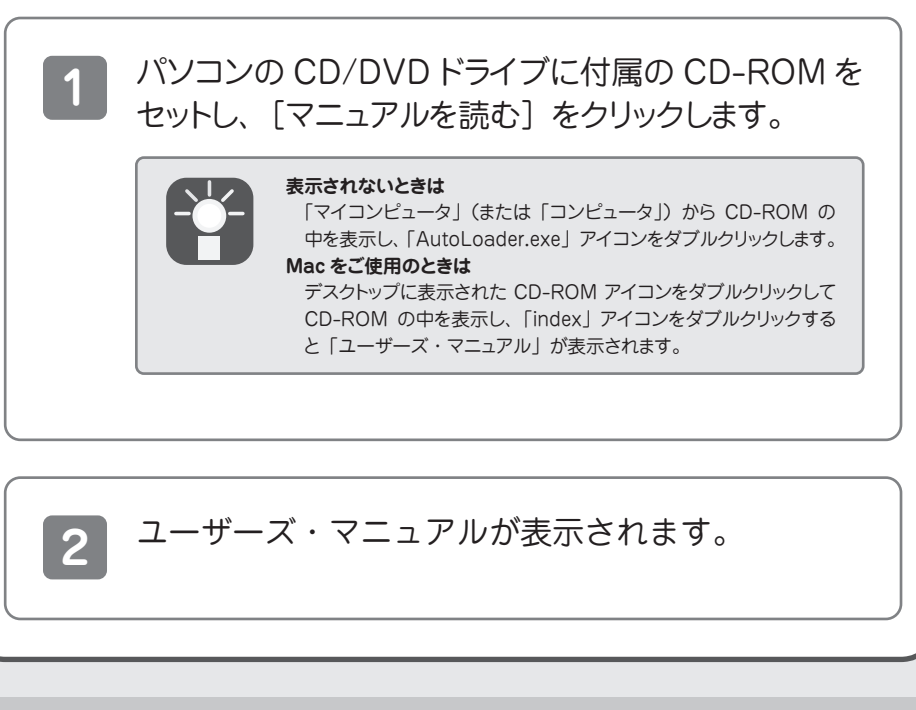

●プラネックスコミュニケーションズ、PLANEX COMMUNICATIONS は、プラネックスコミュニケーションズ株式会社の登録商標です。 ●Microsoft および Windows は米国 Microsoft Corporation の、米国およびその他の国における登録商標または商標です。 ●Mac は、Apple Inc. の登録商標です。

●ニンテンドー DS・ニンテンドー DS Lite は、任天堂の登録商標です。

●ニンテンドー Wi-Fi コネクション・Nintendo Wi-Fi Connection は、任天堂の商標です。

● PSP<sup>®</sup>「プレイステーション・ポータブル」は株式会社ソニー・コンピュータエンタテインメントの商品です。「プレイステーション」 および "PSP" は同社の登録商標です。

●その他、記載されている会社名、商品名は各社の商標または登録商標です。

●ご注意:ご使用の際は必ず商品に添付された取扱説明書をお読みになり、正しく安全にご使用ください。